## Video comunicación entre el paciente y su familia a través de Skype

## RESUMEN

Para Presbyterian la salud y seguridad del paciente y el personal de atención son nuestra máxima prioridad. Mientras la amenaza de diseminación del COVID-19 es alta, tendremos políticas de visitación muy estrictas. Como medida de apoyo para la comunicación constante entre el paciente y sus seres amados, y con el equipo atención, Presbyterian ha configurado iPads para hacer llamadas de video por Skype y están disponibles para los pacientes en el Presbyterian hospital y en las salas de emergencia.

El sistema de video llamadas de Skype ofrece acceso a llamadas de voz y video a todo el mundo tanto en teléfonos Apple como Android. Las llamadas no son grabadas ni almacenadas y no se pueden compartir.

Este documento le ayudará a las familias a establecer el servicio de Skype en sus teléfonos inteligentes personales o en sus tabletas. Tanto el micrófono como el parlante integrados pueden conectarse a un sistema portátil por medio de Bluetooth. Asegúrese de tener buena señal de internet en su teléfono, ya sea con Wi-Fi o con su plan de data.

## CREE UNA CUENTA DE SKYPE SI TODAVÍA NO TIENE UNA.

 Descargue la aplicación de Skype en el Apple App Store o en Google Play Store.

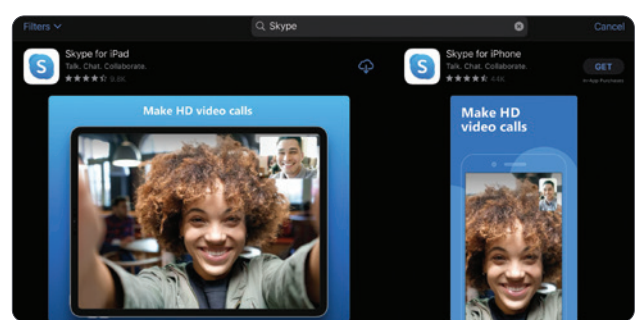

 Necesita una cuenta de Microsoft, ya que un correo electrónico de Hotmail o de Outlook son indispensables. Si ya tiene una cuenta de Microsoft, diríjase al paso 7.

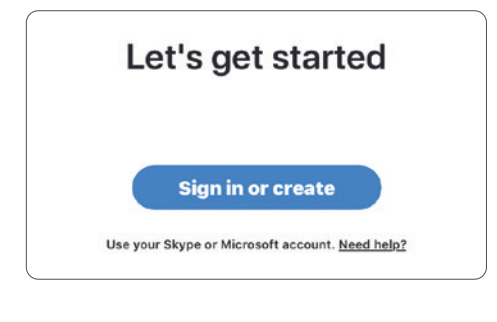

3. Para crear una cuenta, seleccione "Create one".

| inici Osoft          |                       |  |  |
|----------------------|-----------------------|--|--|
| Sign in              |                       |  |  |
| to continue to Skype |                       |  |  |
| Skype, phone, or     | email                 |  |  |
| No account? Create   | e one! <del>- 3</del> |  |  |
| ito accounti create  |                       |  |  |
| Sign-in options      |                       |  |  |

4. Seleccione **"Use your email instead"** (utilice su dirección de correo electrónico).

| N      | licros  | oft          |  |
|--------|---------|--------------|--|
| Cre    | ate     | account      |  |
| +1     | ~       | Phone number |  |
| Use yo | our ema | il instead   |  |

5. Seleccione **"Get a new email address"** (obtenga una dirección de correo electrónico).

| Microsoft                  |  |
|----------------------------|--|
| Create account             |  |
| someone@example.com        |  |
| Use a phone number instead |  |
| Get a new email address    |  |

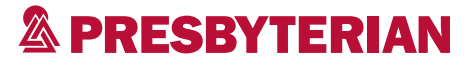

6. Cree su nueva dirección de correo electrónico y una contraseña.

| Create accou           | int   |          |      |        |
|------------------------|-------|----------|------|--------|
| ipadtesting            |       | @outlook | .com | $\sim$ |
| Use a phone number ins | stead |          |      |        |
| Use your email instead |       | 6        |      |        |

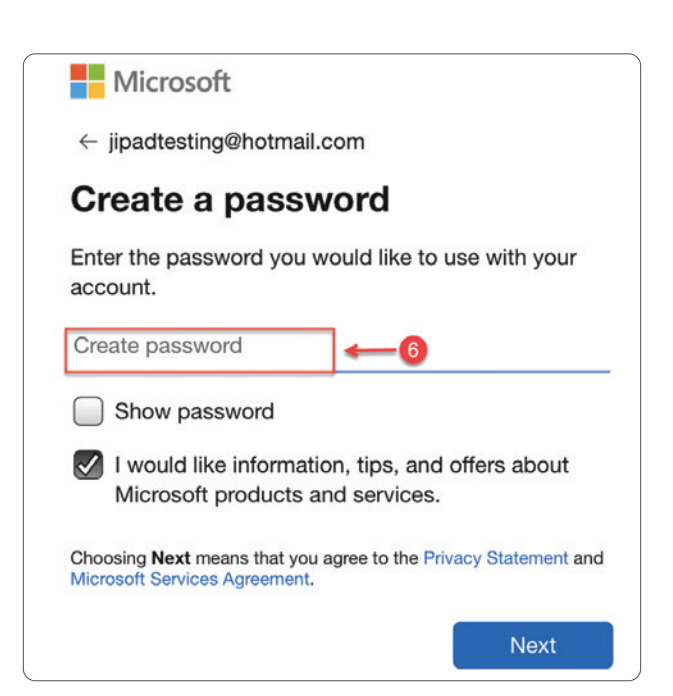

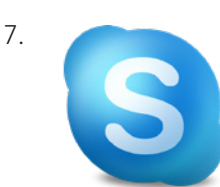

**Abra la aplicación de Skype.** De inicio a la sesión utilizando las credenciales de su

Una vez adentro de su cuenta otorgue acceso al **micrófono** y la **cámara** para videollamadas.

cuenta de Microsoft.

| <b>〈</b> Settings    | Skype      |
|----------------------|------------|
|                      |            |
| ALLOW SKYPE TO ACC   | ESS        |
| Contacts             |            |
| Microphone           |            |
| Camera               |            |
| 종 Siri & Search      | >          |
| <b>Notifications</b> | >          |
| Background Ap        | op Refresh |
| 🖤 Cellular Data      |            |

S

8.

## Cómo hacer una llamada por Skype:

Para hacer la llamada, de inicio en la pantalla de **Chats** y luego busque la dirección del iPad (phsipad###@phs.care).

• Seleccione la dirección que aparece en el directorio de Skype.

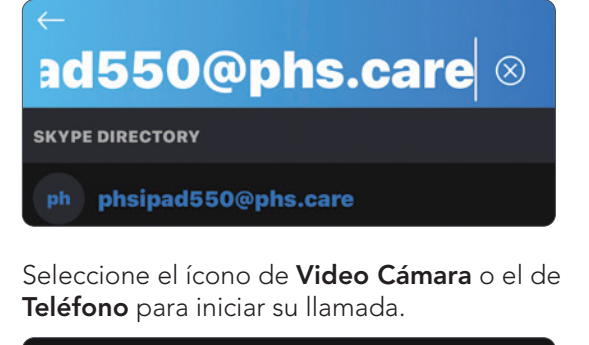

phsipad550@phs.care

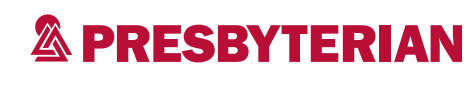